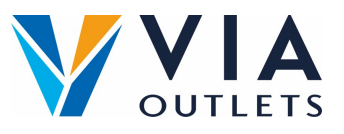

## Så här registrerar du dig, loggar in och sparar APP:n

- Steg 1: Du borde redan ha fått ett e-postmeddelande med en inbjudan att registrera dig på MobieTrain från <u>noreply@mobietrain.com</u>.
- **Steg 2:** Klicka på Registrera välj ditt eget lösenord och bekräfta.
- Steg 3: För att logga in kan du antingen skanna denna QR-kod eller gå till: https://app.mobietrain.com

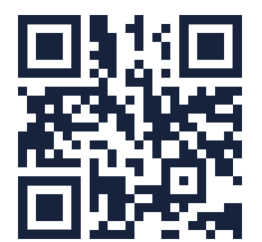

## När du har bekräftat tar appen dig tillbaka till inloggningsskärmen.Innan du loggar in ska du spara applikationen på din mobil!

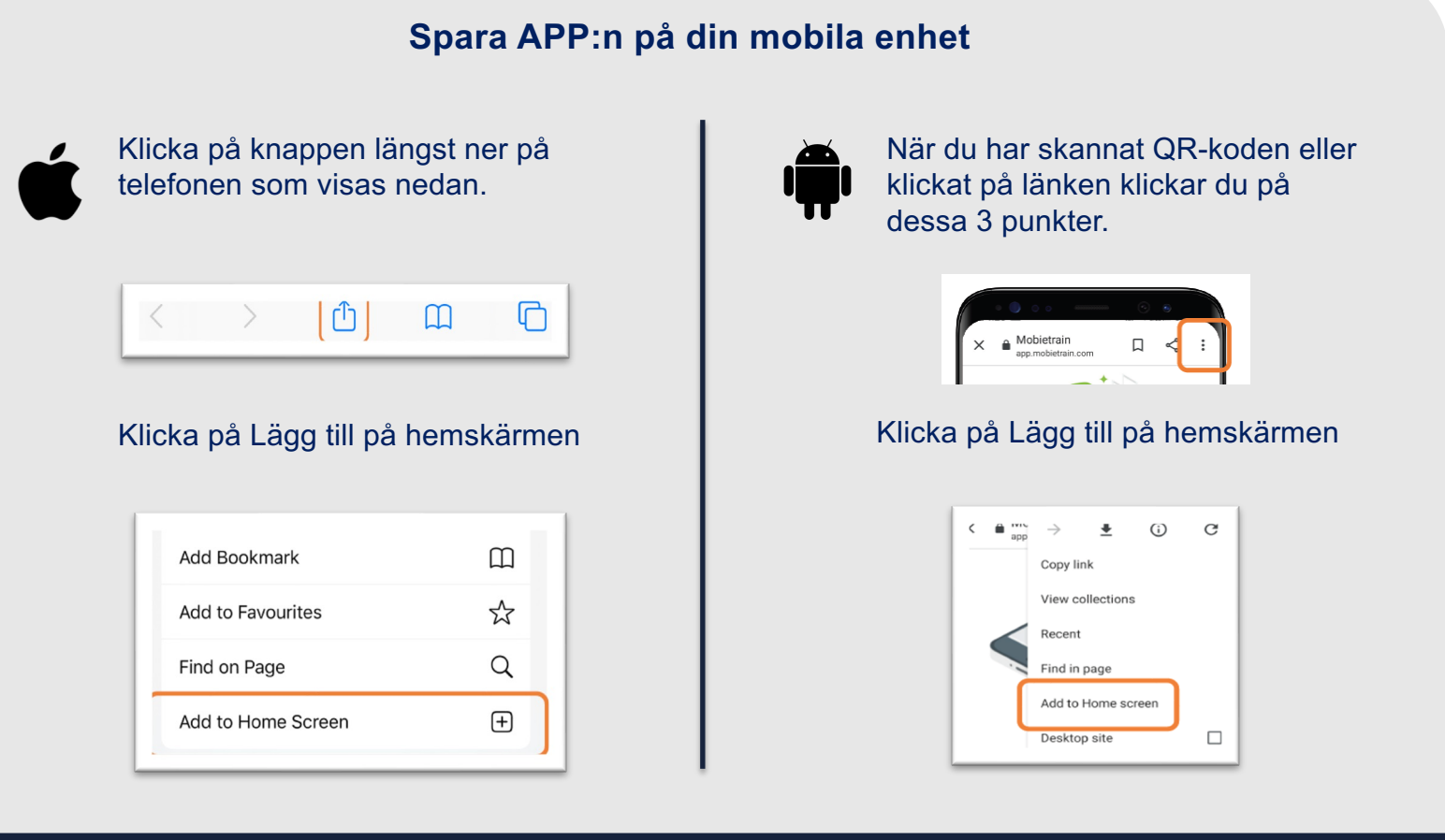

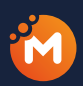